# Windows

**Setup-Poster** Poster d'installation Poster d'installazione Installatieposter **HP** Deskjet 3840 series

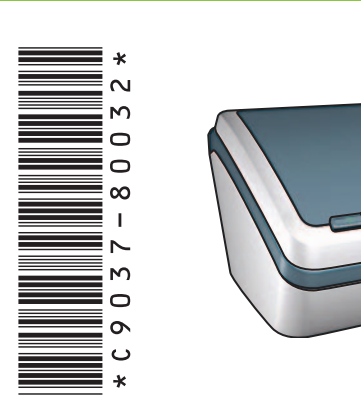

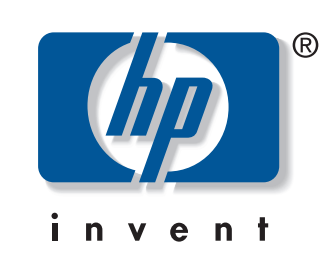

Entfernen Sie das Verpackungsmaterial. Retirez les matériaux d'emballage. Rimuovere il materiale d'imballaggio. Verwijder het verpakkingsmateriaal.

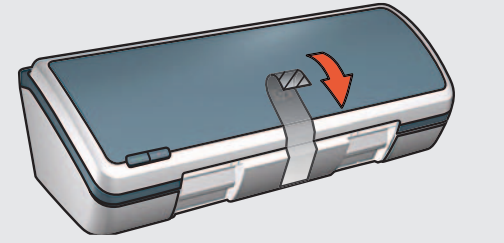

Schließen Sie das mitgelieferte Netzkabel an und schalten Sie den Drucker ein.\* Branchez le cordon d'alimentation fourni, puis mettez

l'imprimante sous tension.\* Collegare il cavo di alimentazione e accendere la stampante.<sup>8</sup>

Sluit het meegeleverde netsnoer aan en zet de printer aan.\*

- \* Sie müssen das mitgelieferte Netzkabel verwenden.
- \* Vous devez utiliser le cordon d'alimentation fourni.
- \* Utilizzare il cavo di alimentazione fornito.
- \* Gebruik hiervoor alleen het meegeleverde netsnoer.

Legen Sie weißes Papier ein. Schieben Sie die Papierführung fest gegen das Papier. Chargez du papier blanc. Faites glisser le guide du papier contre le papier. Caricare carta comune. Far scorrere la guida della carta fino a toccare il bordo della carta stessa. Plaats wit papier in de printer. Schuif de papiergeleider stevig tegen het papier aan.

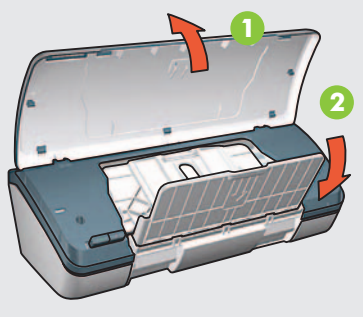

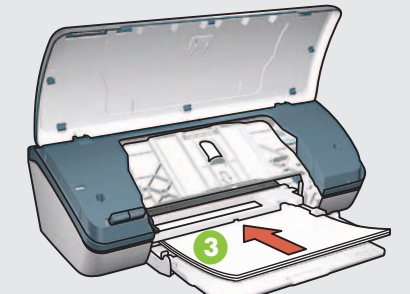

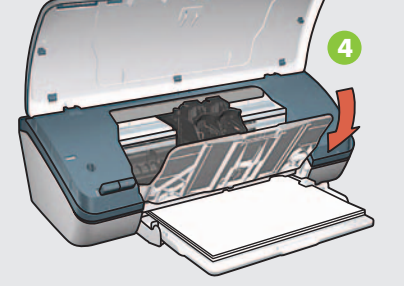

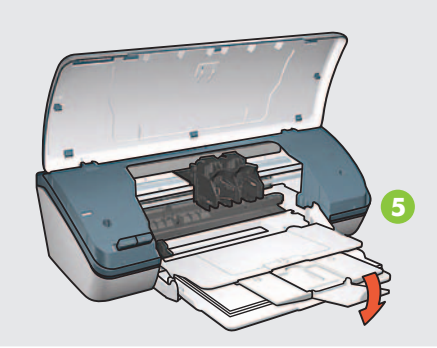

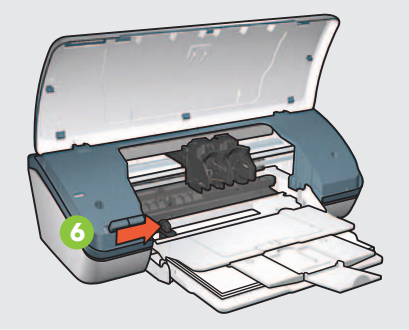

Entfernen Sie die pinkfarbene Schutzfolie. Tirez sur la languette rose pour retirer l'adhésif. Tirare la linguetta rosa per rimuovere il nastro.

Verwijder de doorzichtige tape door aan het roze lipje te trekken.

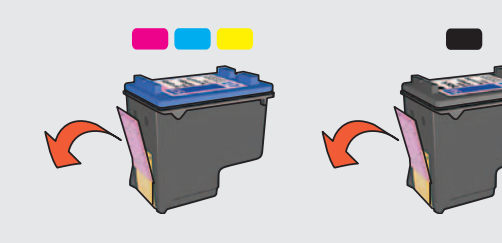

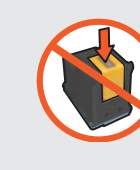

Berühren/entfernen Sie den Kupferstreifen nicht. Ne touchez pas et ne retirez pas la bande de cuivre. Non toccare o rimuovere la striscia di rame. Zorg ervoor dat u de koperen strip niet aanraakt of lostrekt.

> Schließen Sie die obere Abdeckung. Fermez le capot supérieur.

- Schließen Sie das USB-Kabel an.\* Connectez le câble USB.\* nicht enthalten. Collegare il cavo USB.\*
- Sluit een USB-kabel aan.\*

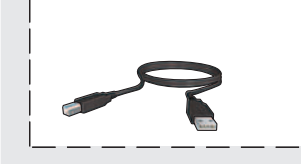

- \* Ein USB-Kabel ist möglicherweise im Lieferumfang des Druckers
- \* Votre imprimante peut être livrée sans câble USB.
- \* Il cavo USB potrebbe non essere fornito con la stampante.
- \* Mogelijk is er geen USB-kabel bij de printer meegeleverd.

Setzen Sie die Tintenpatronen ein. 2 Drücken Sie diese fest hinein.

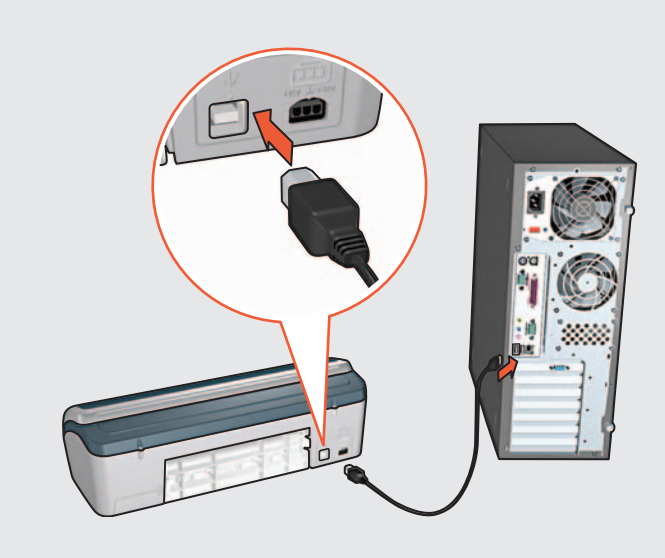

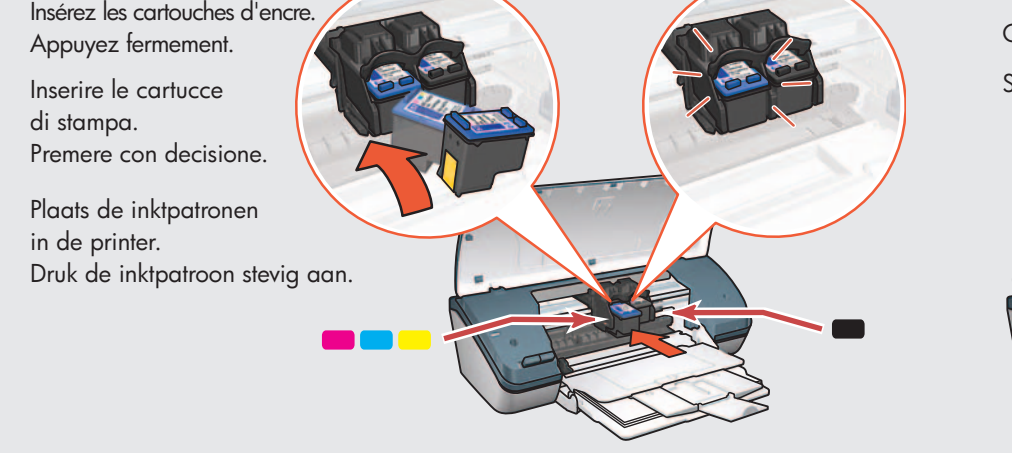

Chiudere il coperchio superiore. Sluit de bovenklep.

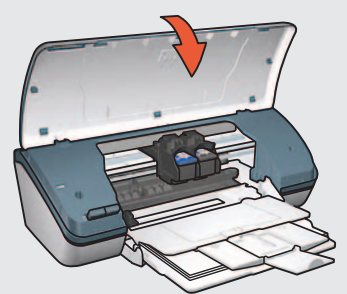

Legen Sie die CD ein und befolgen Sie die angezeigten Anweisungen. Insérez le CD, puis suivez les instructions à l'écran.

0

- Inserire il CD e seguire le istruzioni che compaiono sullo schermo. Plaats de cd in het cd-rom-station en volg de instructies op het scherm.
- Warten Sie auf die Anzeige zum erfolgreichen Abschluss der Installation. Attendez que l'écran Félicitations s'affiche.
- Attendere che compaia lo schermo di congratulazioni.
- Wacht totdat het felicitatiescherm verschijnt.

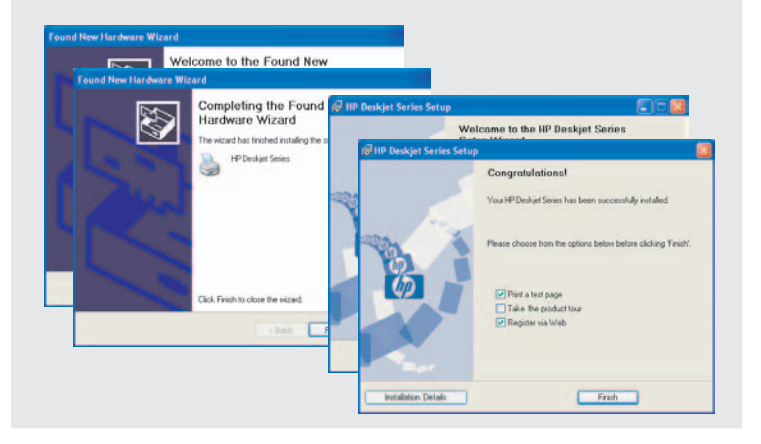

Printed in <country> 03/2004 © 2004 Hewlett-Packard Company Windows® is a registered trademark of Microsoft Corporation.

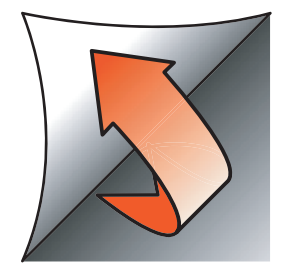

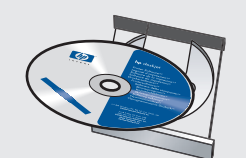

Erscheint einer dieser Bildschirme, führen Sie die angezeigten Schritte aus.

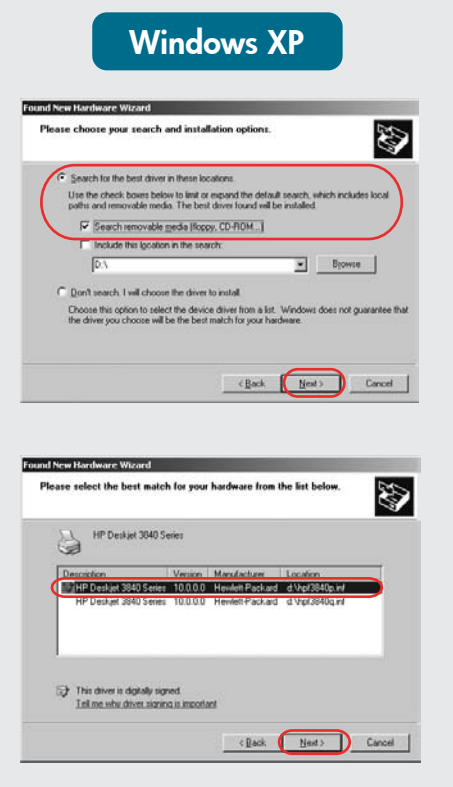

Si l'un des écrans suivants s'affiche, suivez les instructions indiquées.

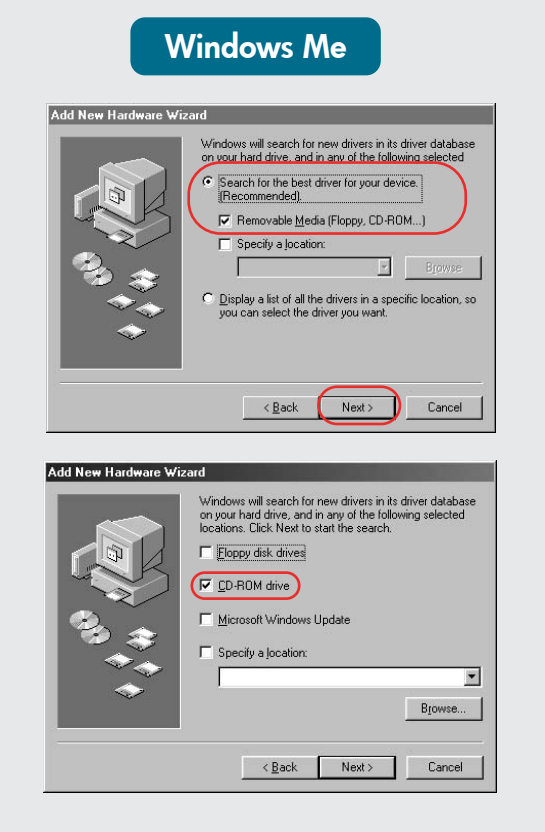

Aucun écran?

1. Cliquez sur le bouton

sélectionnez **Éxécuter**.

2. Cliquez sur Parcourir.

3. Sélectionnez HPPP CD

**Rechercher dans**.

dans la liste déroulante

5. Cliquez sur **OK**, puis suivez

les instructions à l'écran.

**Démarrer**, puis

Se compare uno dei sequenti schermi, seguire la procedura illustrata.

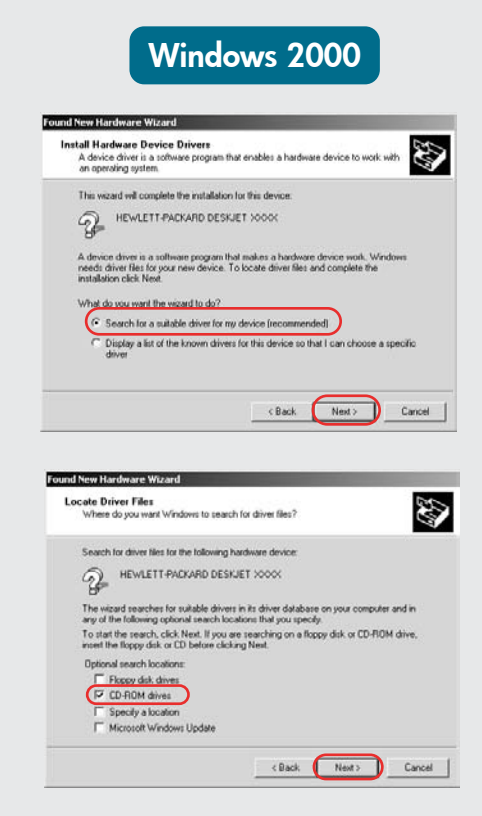

Volg de stappen die hieronder worden beschreven als een van de volgende schermen verschijnt.

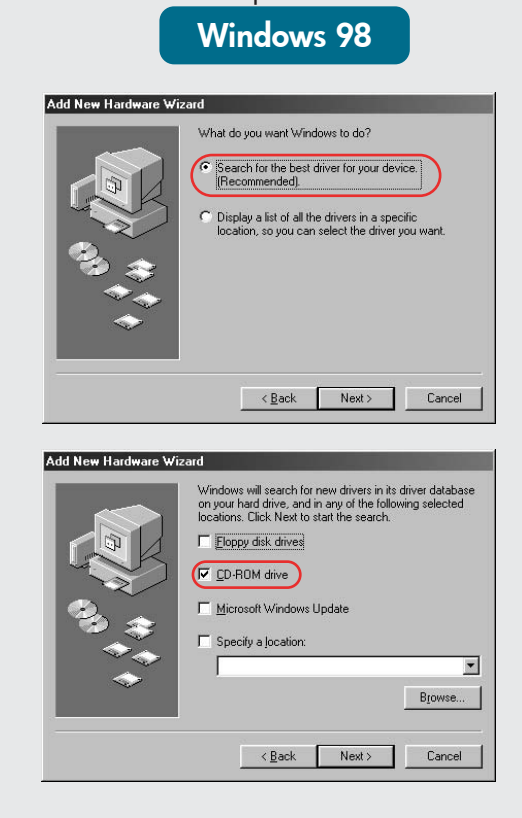

Wählen Sie hpf3840p.inf aus. Select hpf3840p.inf. Selezionare hpf3840p.inf. Selecteer hpf3840p.inf.

#### **Keine Anzeige?**

- 1. Klicken Sie auf Start und wählen Sie Ausführen.
- 2. Klicken Sie auf Durchsuchen
- 3. Wählen Sie SHPPP CD in der Dropdown-Liste Suchen in.
- 4. Wählen Sie Setup und klicken Sie auf Öffnen
- 5. Klicken Sie auf OK und befolgen die die angezeigten Anweisungen.

## Non compare alcuno schermo?

- 1. Fare clic sul pulsante Start. quindi selezionare Esegui.
- 2. Fare clic sul pulsante Sfoglia
- 3. Selezionare HPPP CD nell'elenco a discesa Cerca in
- 4. Selezionare Setup, quindi fare clic sul pulsante Apri. 4. Sélectionnez Setup, puis
  - cliquez sur le bouton **Ouvrir**. 5. Fare clic su OK, quindi seguire le istruzioni sullo schermo.

## U ziet geen schermen?

- 1. Klik op de knop **Start** en kies Uitvoeren.
- 2. Klik op de knop **Bladeren**.
- 3. Selecteer HPPP CD in de vervolgkeuzelijst Zoeken in.
- 4. Selecteer Setup en klik op de knop **Openen**.
- 5. Klik op **OK** en volg de instructies op het scherm.

Benötigen Sie weitere Hilfe? Besoin d'aide ? Serve ancora aiuto? Meer hulp nodig?

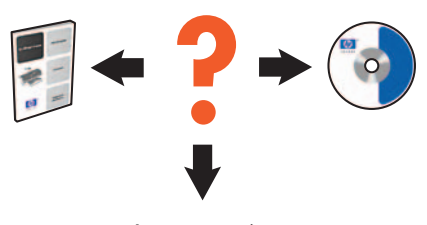

www.hp.com/support

#### Wenn die Installation fehlschlägt...

Prüfen Sie, ob: Vérifiez les points suivants : Verificare che: Controleer het volgende:

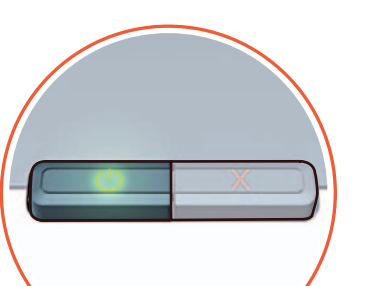

En cas d'échec de l'installation...

Se l'installazione non riesce...

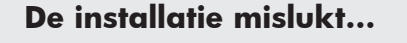

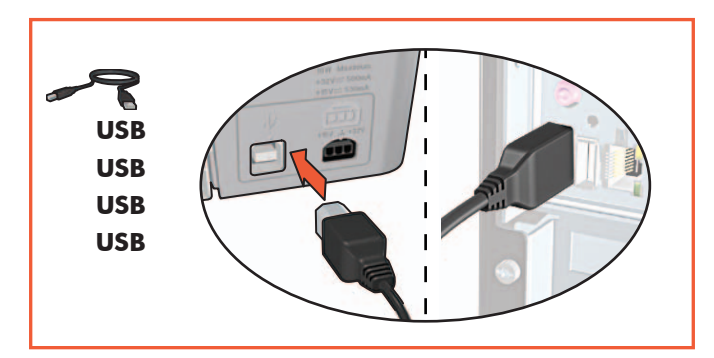

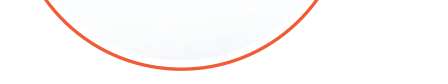

Der Drucker eingeschaltet ist. L'imprimante est allumée. Is de printer ingeschakeld? La stampante sia accesa.

Die Kabel korrekt angeschlossen sind. Il cavo sia correttamente e saldamente inserito. Les câbles sont correctement branchés. Zijn de kabels goed aangesloten?

- Tritt das Problem weiterhin auf, gehen Sie wie folgt vor:
- Nehmen Sie die CD aus dem CD-ROM-1. Laufwerk. Lösen Sie das Druckerkabel vom Computer.
- 2. Starten Sie den Computer neu.
- 3. Deaktivieren Sie vorübergehend Ihre Firewall bzw. schließen Sie Ihre Antivirus-Software. Starten Sie diese Programme nach der Druckerinstallation neu.
- 4. Legen Sie die CD mit der Druckersoftware in das CD-ROM-Laufwerk ein und befolgen Sie die Anweisungen zum Installieren der Druckersoftware.
- 5. Starten Sie nach Abschluss der Installation den Computer neu.

Si le problème persiste, procédez comme suit :

- 1. Retirez le CD du lecteur de CD-ROM, puis débranchez le câble de l'imprimante de l'ordinateur.
- 2. Redémarrez l'ordinateur.
- 3. Désactivez ou fermez temporairement tout pare-feu logiciel ou programme antivirus. Relancez ces programmes une fois l'imprimante installée.
- 4. Insérez le CD du logiciel d'impression dans le lecteur de CD-ROM, puis suivez les instructions à l'écran pour installer le logiciel.
- 5. Une fois l'installation terminée, redémarrez l'ordinateur.

Se il problema persiste, seguire la procedura sotto riportata:

- 1. Rimuovere il CD dall'unità CD-ROM del computer e scollegare il cavo della stampante dal computer.
- 2. Riavviare il computer.
- 3. Disabilitare temporaneamente ogni software firewall o anti-virus. Una volta installata la stampante, si potranno riattivare questi software.
- Inserire il CD del software della 4. stampante nell'unità CD-ROM del computer e seguire le istruzioni che che compaiono sullo schermo.
- 5. Una volta completata l'installazione, riavviare il computer.

Als het probleem aanhoudt, voert u de volgende stappen uit:

1. Verwijder de cd uit het cd-rom-station van de computer en koppel vervolgens de printerkabel los van de computer.

## 2. Start de computer opnieuw.

- 3. Schakel tijdelijk de softwarefirewall uit of sluit de antivirussoftware af. Start deze programma's opnieuw zodra de printer is geïnstalleerd.
- 4. Plaats de cd met printersoftware in het cd-rom-station van de computer en volg de instructies op het scherm.
- 5. Wacht totdat installatie is voltooid en start de computer vervolgens opnieuw.